# Design & Beam Analysis using SAP2000

• WD = 20 K/ft, WL = 60 k/ft, Fy = 60 Ksi, fi' = 4 ksi.

### **Steps:**

- Unit = Kft-f
- New model = Beam,
- Option > Preference
  <u>o</u> concrete code = ACI 2003.

## **Define:**

Define > Material Create, Modify fy = fys = 60 Ksi, fi' = 4 ks

• Define > Frame sections.

-

- o Add rectangular section.
- <u>○ Name = B 15 \* 12,</u>
- $\circ$  Depth = 15m,
- width = 12" Reinforcement, click Beam bottom.
- $\circ$  Clear cover top = Bottom = 2.5"
- Define> load cases, add live load.
- Define > add default combo. Check concrete & convert to user editable boxes.
- Select beams

#### Assign:

<u>Assign > frame</u>

- Frame section,
- select B15\* 12.

• Select> get previous select.

- Assign > frame load

   Distributed.
   Load cases = dead,
   Load = 0.02.

  Select > get previous select
- Assign > frame load
  Oistributed.
  Load case = live,
  Load= 0.0 6
- Analyze > analysis case. x-z plane
- Save model.

### **Analysis:**

Analyze > Run analysis.

- o Select model,
- o Click do not run,
- o Click "Run".
- Design > deformed shape, select DCON2.
- Display > show forces/stress.
  - o Select UDCON2,
  - o select F22, it gives such values.
  - o Uncheck fill,
  - o check show values.
- Display > show forces/stresses,
  <u>o</u> select m<sup>3</sup>3. It gives banding moment values.
- By clicking right button of mouse on any member, a window opens showing full details of shear, moment & deflation of that member.
- Display > show forces/stress
  - o Joints.
  - o Select UDCON2, this gives Joint reaction.